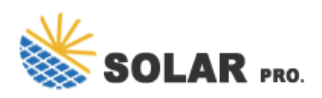

# Power options system cooling policy

### How do I add or remove system cooling policy?

Slow the processor before increasing fan speed. This tutorial will show you how to add or remove the System cooling policy setting under Processor power management in Power Options for all users in Windows 7, Windows 8, and Windows 10. You must be signed in as an administrator to add or remove this setting in Power Options.

### What is system cooling policy?

The System cooling policy setting under Processor power management in Power Options allows you to specify an active or passive cooling mode for your system. Increase fan speed before slowing the processor. Slow the processor before increasing fan speed.

## How to add system cooling policy in power options?

The steps to add the System Cooling Policy setting in Power Options using the Registry Editor method are as follows: Jump to the 94d3a615-a899-4ac5-ae2b-e4d8f634367f Registry key. Its full path is here: You will find an Attributes DWORD value in the right section.

## Why can't I see the system cooling policy setting?

Some users have complained that when they expand the Processor power management section in the Power Options box, they can't find the System Cooling Policy setting there. Hence, they aren't able to see or change their current System Cooling Policy setting on a laptop or desktop.

### How to change system cooling policy in Windows 11/10?

When the temperature exceeds the thermal zone, the OS takes action to cool down the device. To change System Cooling Policy for Processor from Passive to Active or vice versa in Windows 11/10: It will populate the list with all power-related option. Navigate to Processor power management > System cooling policy > Settings.

### What is active cooling policy?

Active cooling policy: The active cooling policy turns on and speeds up the system fan to reduce high system temperature without affecting the system's performance. This then brings about an increase in the system's power consumption.

Part 4. System Cooling Policy Missing in Power Options, How to Fix? Sometimes system cooling policy seems to be missing in the Windows. If the system cooling policy could not be found in control panel within the Power Options, then it may be the fault of registry settings. Follow the steps to correct the registry settings. 1.

#4. Wireless Adapter Settings => Power Saving Mode. Ph?n thi?t 1?p trong này s? giúp b?n

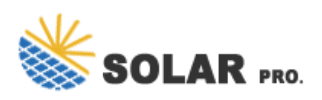

## Power options system cooling policy

ti?t ki?m Pin khi b?t WIFI. Có các ch? ?? nh?: Maximum Performance: T?t tùy ch?nh này. Low power saing: M?c ti?t ki?m pin th?p nh?t; ...

How to Add or Remove "Allow Away Mode Policy" from Power Options in Windows Away Mode does the following when invoked: Shuts down the video signal at the portMutes all system audioBlocks HID and PS/2 input devices (so your cat does not walk acro ... How to Add or Remove "System cooling policy" from Power Options in Windows The System cooling ...

In Windows Power Settings>advanced settings>processor power management>System Cooling Policy, should I set to passive or active to cool down the CPU even more? Passive description says "slow down the processor before increasing fan speed" but when? Is there somesort temp range? or its just slows...

Nh?p vào Change advanced power settings ?? m? menu Power Options.. Màn hình Edit Power Plan Settings trong Control Panel trên Windows. M? r?ng Processor power management b?ng cách nh?p vào d?u c?ng ? bên ph?i và b?n s? th?y System Cooling Policy. M? r?ng c? nó n?a. Menu Power Options trên Windows v?i System Cooling Policy ???c m? ...

What is System Cooling Policy? The system cooling policy is a set of settings that automatically adjusts the CPU's clock speed and the PC's fan speed to keep the computer's internal temperature cool. The system cooling policy is at work when your computer is doing something that uses a lot of processor power and you hear your PC's fan start to spin faster.

Step 1: Get into Power Options. Step 2: Click Change plan settings on the right of the selected power plan. Step 3: Tap Change advanced power settings to continue. Step 4: Expand Processor power management, choose System cooling policy, select Active or Passive, and hit OK to finish the setting. Related Articles:

A Power Plan is a collection of hardware and the system settings that manages the power consumption done by the computer. The available Power Plan depends on the kind of PC that you are using. ... System Cooling Policy: The System Cooling Policy allows you to manage the cooling mode of the processor.

Configuring Cooling Policy Settings For Optimal Performance And Temperature Control: Configuring the cooling policy settings in Windows 10 is essential for obtaining optimal performance and temperature control. To begin, open the Power Options menu by right-clicking on the battery icon in the system tray and selecting "Power Options."

To Remove "System cooling policy" from Power Options A) Click/tap on the Download button below to download the file below, and go to step 4 below. Remove\_System\_cooling\_policy.reg 3. To Add "System cooling policy" to Power Options NOTE: This is the default setting. A) Click/tap on the Download button below to download the file ...

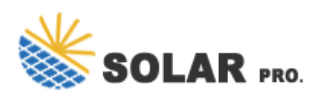

## Power options system cooling policy

However, a few users reported that the "System cooling policy " is missing on their PCs. If on your Windows 11 or 10 PC also system cooling policy is missing then this gearupwindows article will help you to fix them. To restore the missing "System cooling policy" option on Windows 11 or 10 Power Options window, do these steps:-

To change System Cooling Policy for Processor in Windows 10, Open advanced power plan settings.; Expand open the following tree: Processor power management System cooling policy. For Plugged-in, select Active or Passive in the drop down list for what you want.; If your device has a battery, repeat the same for "On battery".

Under processor power management in advanced power option settings, the system cooling policy options are currently set to passive for both "On battery" and "Plugged in". Would active or passive be better for a 128 GB Surface Pro and what does each do?

Fix: System Cooling Policy Missing in Power Options Open Notepad. Copy and paste the code below into Notepad, then save it as a .reg file. Double-click on the .reg file to import the settings into the registry. Click Yes when asked to confirm.

System Cooling Policy lets you change the cooling mode of your system. What does this actually do? Active increases the fan speed before slowing the processor to maintain cooling, while Passive slows down the processor before increasing the fan speed. Passive saves a lot more power as it reduces the clock on your processor, hence giving your more battery time.

How to Add or Remove "Processor performance increase threshold" from Power Options in Windows The Processor performance increase threshold setting in Power Options allows users to specify the upper busy threshold that must be met before increasing the processor''s performance state (in percentage). This tutorial will show you how to add or ...

Nh?p vào Change advanced power settings ?? m? menu Power Options.. Màn hình Edit Power Plan Settings trong Control Panel trên Windows. M? r?ng Processor power management b?ng cách nh?p vào d?u c?ng ? bên ...

System Cooling Policy lets you change the cooling mode of your system. If you couldn't see the System Cooling Policy option under the Power Options of Control Panel, you need to tweak the registry settings. In this article we'll show you how to restore the missing System Cooling Policy option in Windows 10, 8 and 7. Fix: System Cooling ...

Web: https://wholesalesolar.co.za